# **BizViz How-to-Guide**

# <u>Survey</u> Creating a Survey

Release: 2.0

**Date :** March 4, 2016

**Copyright** © 2015. All rights reserved. No part of this publication may be reproduced or copied in any form or for any purpose without the permission of BD BizViz LLC. Anyone found guilty will be legally prosecuted.

# Table of Contents

| 1.               |     | Document Purpose |                                          |   |  |
|------------------|-----|------------------|------------------------------------------|---|--|
| 2. Prerequisites |     |                  |                                          |   |  |
|                  | 2.2 | 1.               | Software                                 | 3 |  |
|                  | 2.2 | 2.               | Basic understanding of the BizViz Server | 3 |  |
| 3                |     | Step             | -by-Step Process                         | 3 |  |
|                  | Lo  | gin t            | o the Portal to access Data Management   | 3 |  |

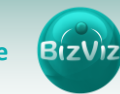

## **1. Document Purpose**

The purpose of this document is to guide users on how to analyze survey responses. It is recommended to follow the step-by-step process given below to successfully create a survey.

### 2. Prerequisites

#### 2.1. Software

- Browser that supports HTML5
- Operating System: Windows7

#### 2.2. Basic understanding of the BizViz Server

## 3. Step-by-Step Process

#### Login to the Portal to access Data Management

- i) Enter in the URL bar  $\rightarrow$  <u>http://115.119.114.10:8082/BizvizSurvey/</u>
- ii) Click on 'Login' and enter the credentials

| BizViz Survey |                                                                                                    | What is BizViz Survey                                   | Features                              | Plans & Pricing | Sample Surveys | Who We Are                | Contact Us | Log In |
|---------------|----------------------------------------------------------------------------------------------------|---------------------------------------------------------|---------------------------------------|-----------------|----------------|---------------------------|------------|--------|
|               | Create Dashboards Using Survey I                                                                                                    | Data                                                    |                                       |                 | Log In         |                           |            |        |
|               | Export your survey data to the cloud and o<br>Dashboard Designer tool.<br>Sample Dashboard                                                            | reate your own Dashboards and                           | own Dashboards and Infographics using |                 | E-mail*        |                           |            |        |
| 8             | Benchmark Analysis<br>Set up your Benchmark parameters on single or set of questions. S levels<br>your audience any way you want.<br>Sample Benchmark | e or set of questions. S levels of filters help you ana | u analyze                             | Password*       |                |                           |            |        |
|               |                                                                                                    |                                                         |                                       |                 | F              | orgot Password?<br>Submit |            |        |
|               |                                                                                                    |                                                         |                                       |                 |                |                           |            |        |

iii) Clicking on the '**Submit**' button will display the list of available surveys (as shown in the below figure)

| BizViz Survey               | y                    |                             |                         |   |               |        |
|-----------------------------|----------------------|-----------------------------|-------------------------|---|---------------|--------|
| Search Survey               |                      |                             |                         |   | <u>Create</u> | Survey |
| Validation15883             |                      |                             |                         | Ø | <u>م</u> ک    | ¢      |
| Created On : 02/08/2016 Con | mplete Responses : 0 |                             |                         |   |               |        |
| Duplicate HRA Question      | nnaire               |                             |                         | ľ | <u>م الم</u>  | ¢      |
| Created On : 02/05/2016 Con | mplete Responses : 1 | Not Completed Responses : 2 | Attempted Responses : 1 |   |               |        |
| vivek_test_4Feb             |                      |                             |                         | ľ | <u>م</u>      | ¢      |
| Created On : 02/04/2016 Con | mplete Responses : 2 |                             |                         |   |               |        |

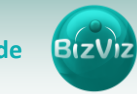

|                     | Create New Survey                      |      |
|---------------------|----------------------------------------|------|
| Survey Title :      | Enter Survey Title                     | *    |
|                     | 50 characters remaining.               |      |
| urvey Description : | Enter Survey Description               |      |
|                     | 1000 characters remaining.             | - 11 |
| Velcome Message :   | ※ 10 値 値 ≪                             |      |
|                     | A · Δ · Π ≡ Θ Ω Styles · Font · Size · |      |
|                     |                                        | _    |
|                     |                                        |      |
|                     |                                        |      |
|                     |                                        |      |
|                     |                                        |      |
|                     |                                        |      |
|                     |                                        |      |
|                     |                                        |      |
|                     |                                        |      |
|                     | Come Consul                            |      |
|                     | Save Cancet                            |      |

#### iv) Click on the 'Create Survey' option to create a new survey

#### Enter the following details:

- Survey Title: Give a title to the survey
- Survey Description: Any description if required can be given
- Welcome Message: Message that displays when the survey starts.
- v) Click on the 'Save' button to start creating the survey.
- vi) Drag and Drop questions provided under 'Questions' tab

| BizViz Survey                          |                                         | 🗱 Logged in as Vivek 🛛 🛔 |
|----------------------------------------|-----------------------------------------|--------------------------|
| Questions Page Survey Properties Theme | 😫 Save All Pages 🔹                      | x* 🗞                     |
| Single Answer                          | + Insert Page                           |                          |
| Multiple Answer                        | Sample                                  |                          |
| Multiple Answer Picture                |                                         | Page 1: Default Page     |
| Yes/No                                 | Multiple Choice Single Answer           |                          |
| Matrix-Single Answer                   | $\bigcirc$ Option 1 $\bigcirc$ Option 2 | -                        |
| Matrix-Multiple Answer                 | O three O three                         |                          |
| Rating Scale                           |                                         |                          |
| 1 Numerical Textbox                    | Multiple Choice Multiple Answer         | Û                        |
| A D C Textbox                          | Option 1 Option 2                       |                          |
| Comment                                |                                         |                          |

vii) Click on a question to view the properties of it.

| B <sup>ee</sup> BizViz Survey                  |                                                     | 🕸 Logged in as Vivek |
|------------------------------------------------|-----------------------------------------------------|----------------------|
| Questions Page Survey Properties Theme         | 😫 Save All Pages 🔻                                  | x* <i>€</i> e        |
|                                                | + Insert Page                                       |                      |
| Question Text<br>Multiple Choice Single Answer | Sample                                              |                      |
| Answers/Choices                                |                                                     | Page 1: Default Page |
| Option 1                                       | Multiple Choice Single Answer O Option 1 O Option 2 | ٥                    |
| Option 2 Grientation: Horizontal T             | Multiple Choice Multiple Answer                     | ¢                    |
| Question Design                                | Yes/No                                              |                      |

Enter the following Properties of the selected question:

- Question Type: By default, the question type will appear
- Question Text: Enter the question here
- Options/Choices: Provide options to the entered question
- Features:
  - **a. Validation:** If validation is selected to **'Required'** then it's a mandatory question
  - b. Show Comment Box: Comment box will be provided under that question
  - c. Use Logic:
- Question Design: Provide options to make cosmetic changes for a question
- Actions:
  - **a. Select Action:** If 'Move' option is selected then the question can be moved between pages.
  - **b.** Page: Displays list of pages available.

viii)Click on 'Insert Page' to add a new page to the survey

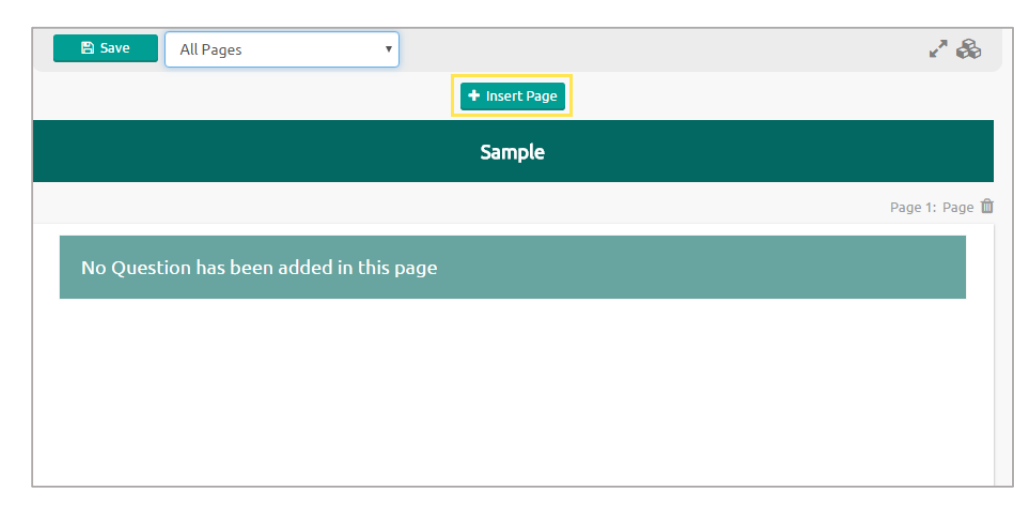

ix) Click on 'Save' button to save all the questions in the survey

| Page 2: Default Page            | T             | к <sup>и</sup> ф       |
|---------------------------------|---------------|------------------------|
|                                 | + Insert Page |                        |
|                                 | Sample        |                        |
|                                 |               | Page 2: Default Page 🏛 |
| Multiple Choice Single Answer   |               | 0                      |
| Option 1 Option 2               |               |                        |
| Multiple Choice Multiple Answer |               | 0                      |
| Option 1 Option 2               |               |                        |

x) Created survey will be displayed in the home screen (as shown below)

| earch Survey                                                                                       | Create Survey |                               |                                                                                               |
|----------------------------------------------------------------------------------------------------|---------------|-------------------------------|-----------------------------------------------------------------------------------------------|
| Sample                                                                                             | C 🛆 🗠 🌣       | Create D<br>Export your       | ashboards Using Survey Dat<br>survey data on cloud using our DataM                            |
| Created On : 02/26/2016 Complete Responses : 0                                                     |               | infographics<br>tool in the P | scart creating your own dashboard &<br>s using our BizViz Dashboard Designer<br>Natinum Plan. |
| Validation15883                                                                                    | C 🕰 🗠 🔅       | Sample Da                     |                                                                                               |
| Created On : 02/08/2016 Complete Responses : 0                                                     |               |                               |                                                                                               |
| Duplicate HRA Questionnaire                                                                        | ♂ ⋳ ⋈ ✿       |                               |                                                                                               |
| Created On : 02/05/2016 Complete Responses : 1 Not Completed Responses : 2 Attempted Responses : 1 |               |                               |                                                                                               |
| vivek_test_4Feb                                                                                    | Ø & 🗠 🔆       |                               |                                                                                               |

Describing the following options of the survey

| S.No | lcon     | Name     | Description                              |
|------|----------|----------|------------------------------------------|
| 1    | Ø        | Design   | Option used to design the survey         |
| 2    | 4        | Publish  | Option to publish the survey             |
| 3    | ~        | Analyze  | Option to Analyze the survey responses   |
| 4    | <b>Ö</b> | Settings | Option to Delete, Benchmark, Preview and |
|      | -4-      |          | Copy the survey                          |